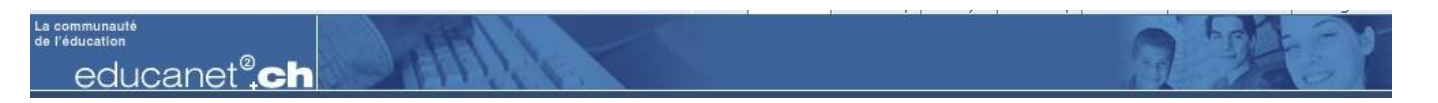

## Premiers pas sur la plate-forme de communication et de collaboration educanet<sup>2</sup>

- Ouvrez un navigateur (butineur) comme Firefox, Mozilla, Safari, InternetExplorer...
- Entrez I'URL (l'adresse internet) suivante: <u>http://www.educanet2.ch</u>
- Depuis la page d'accueil 8at après avoir lu attentivement les conditions d'utilisation!), cliquez sur « Ouvrir session » (1). Entrez ensuite votre identifiant et votre mot de passe communiqués par vos enseignants.

|                               |                                                                                                    | Ouvrir session |
|-------------------------------|----------------------------------------------------------------------------------------------------|----------------|
| C Qui sommes modsi (C Support | S'authentifier<br>Identifiant (adresse e-mail)<br>Mot de passe<br>Important:<br>N'oubliez pas de vous déconnecter en fin de session<br>En me connectant, j'accepte les > conditions d'utilisation<br>Connexion<br>> Pas encore inscrit?<br>> Mot de passe oublié? |                |

• Vous arrivez dans la « Vue d'ensemble » de votre espace privé.

| educanet <sup>®</sup> .                                                                                        | ch a chai                                                                                        | 1416                                                            |                          |                                                      |        | 19 7/2 -1                                     |
|----------------------------------------------------------------------------------------------------|--------------------------------------------------------------------------------------------------|-----------------------------------------------------------------|--------------------------|------------------------------------------------------|--------|-----------------------------------------------|
| ACCUEIL ESPACE                                                                                                 | PRIVÉ INSTITUT                                                                                   | ION COMMUNAU                                                    | ΤÉ                       | COURS EN LIGNE                                       |        | eleve Quittero                                |
| ( Notes ( Marquer (                                                                                            | Imprimer ? Alde                                                                                  |                                                                 |                          |                                                      |        |                                               |
| Espace privé eleve Messagerie Carnet d'adresses Signets Notes Messenger Emploi du temps Agenda Tâches Classeur | eleve - Vue d'<br>ACTUELLEMEN<br>Messagerie<br>Messenger<br>Agenda<br>OUTILS                     | • 0 message(s) nor     • 0 membre(s) en l     • Programme des s | n lu(s)<br>igne<br>emair | l<br>1 <u>es 1 à 4 réactualisé</u> (04/09/2009 14:00 | - 18/0 | ► Modifier l'aperçu                           |
| Profil<br>Mes cours<br>Notifications système                                                                   | Messagerie<br><u>Boîte de récer</u><br><u>Rédiger un m</u>                                       | <u>ption</u><br>essage                                          | @                        | Carnet d'adresses<br>Mes contacts<br>Nouveau contact | *      | Signets<br><u>Gestion</u>                     |
| Préférences                                                                                                    | ► Lire les notes<br>► <u>Rédiger une r</u>                                                       | iote                                                            | 0                        | Messenger  Mes contacts  Ajouter un membre           |        | Emploi du temps<br><u>Compléter l'horaire</u> |
|                                                                                                    | Agenda                                                                                           | <u>ble</u><br>ment                                              |                          | Tâches   Lire les tâches  Nouvelle tâche             |        | Classeur<br>Vue d'ensemble                    |
|                                                                                                    | <ul> <li>Profil</li> <li>▶ Modifier le pro</li> </ul>                                            | o <u>fil</u>                                                    | I                        | Mes cours                                            |        | Notifications système                         |
|                                                                                                    | <ul> <li>Préférences</li> <li>Changer de m</li> <li>Interface</li> <li>Services exter</li> </ul> | not de passe<br>rnes                                            |                          |                                                      |        |                                               |

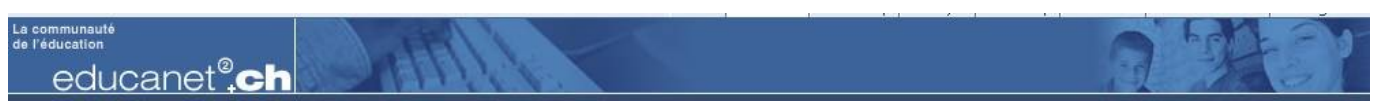

- Commencez par changer votre mot de passe (1).
- Indiquez dans « Services externes » (2) une autre adresse e-mail (si vous en possédez une). Ceci vous permettra en cas de « perte » de votre mot de passe d'obtenir une nouvelle clé.

| 1           | Agenda<br><u>Vue d'ensemble</u>                                                    | educanet2.ch https://www.educanet2.ch                       | xternes    |
|-------------|------------------------------------------------------------------------------------|-------------------------------------------------------------|------------|
| ٨           | Nouvel événement      Site Web     Générateur de sites Web                         | Services externes<br>SERVICES EXTERNES                      | ? (3) (3)  |
|             | <u>Gestion des fichiers</u> <u>Vitrine</u> Mes cours                               | Adresse e-mail 'externe'<br>renata.janettsalagnac@edu.ge.ch |            |
| <b>(</b> 3) | Préférences<br>► Changer de mot de passe 1<br>► Interface<br>► Services externes 2 | Portable (+417) Sauvegarder                                 |            |
|             |                                                                                    | Terminé                                                     | ≜ 📲 🛪 🖂 // |

 Complétez votre profil. Ne donnez que les informations que vous désirez faire connaître aux autres membres de la communauté educanet<sup>2</sup>. Cochez la case « Mon profil peur être publié. ».

| eleve@echid.educanet2.cl           | h - Modifier le profil 🛛 👄  |
|------------------------------------|-----------------------------|
| educanet2.ch (https://www          | w.educanet2.ch/ww3ee/1068 😭 |
| Modifier le profil                 | 2 B X                       |
| Mon profil peut être publié        |                             |
| DONNÉES PERSONNELLE                | s                           |
| Nom à l'écran (20 caractères max.) |                             |
| modèle élève                       |                             |
| Civilité / Titre                   |                             |
|                                    |                             |
| Prénom                             |                             |
|                                    |                             |
| Nom                                |                             |
| 1                                  |                             |

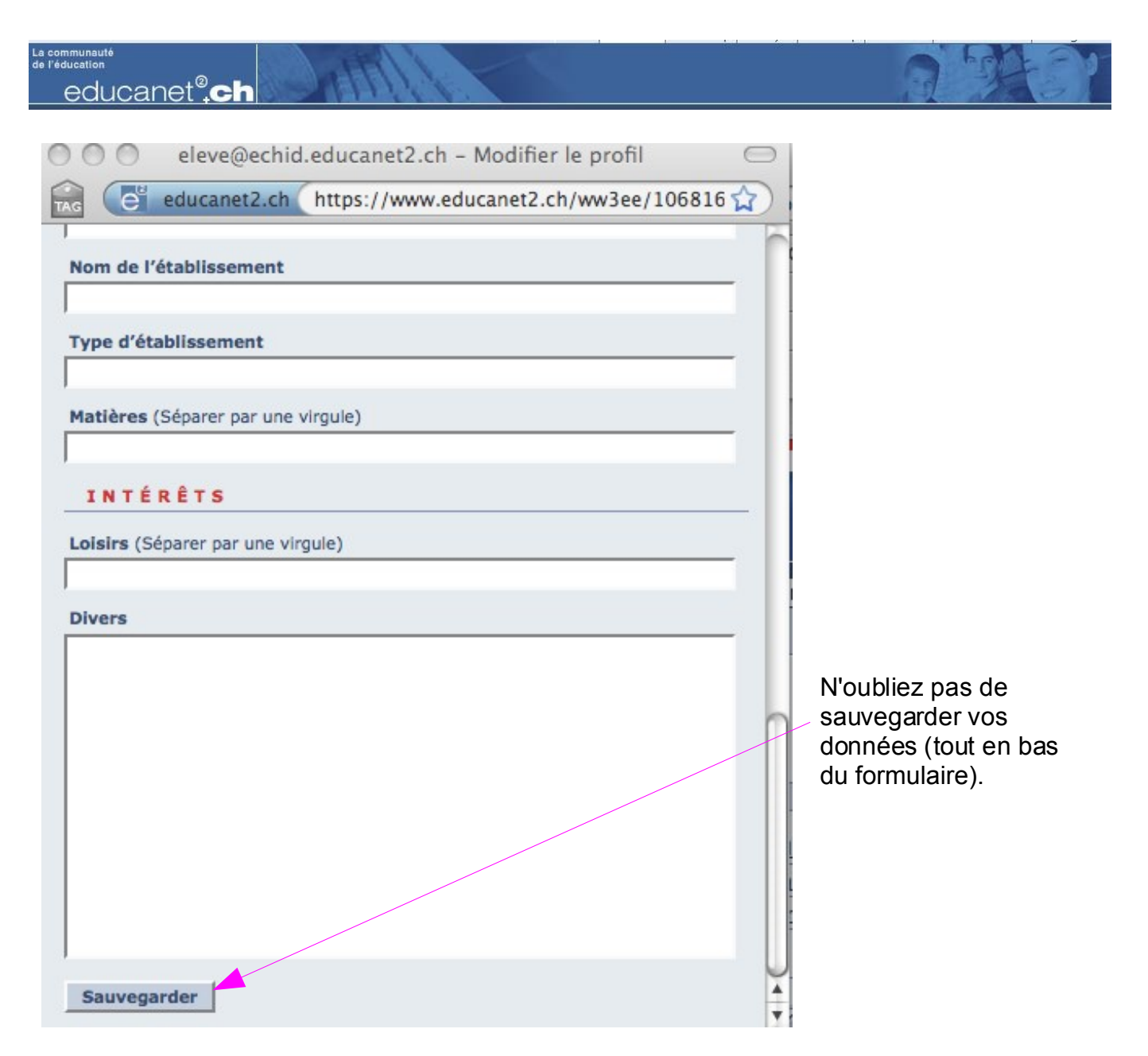

• Vous pouvez insérer une photo de vous ou un logo qui vous correspond (1). Respectez la taille maximale indiquée.

. .

----

| PROFIL               |                            | ► Voir profil ► Modifier le profil ► Insérer une photo                                         |
|----------------------|----------------------------|------------------------------------------------------------------------------------------------|
| Votre profil n'est p | as publié.                 |                                                                                                |
| INFOS PERS           | ONNELLES                   | 😸 💛 💓 admin@echid.educanet2.ch - Profil: photo 🔅 📿                                             |
| Nom à l'écran        | admin                      | educanet2.ch (https://www.educanet2.ch/ww3 🏠                                                   |
| Courriel             | ▶ admin@echid.educanet2.ch | Profil: photo                                                                                  |
|                      |                            | INSÉRER UNE PHOTO<br>Photo (JPEG, 50 Ko max, 150 x 150 pixels)<br>Parcourir<br>Déposer fichier |

educanet<sup>®</sup>,ch

La communauté de l'éducation

> Vous pouvez gérer votre messagerie (boîte aux lettres électronique) comme cela vous convient: classement du courriel dans des sous-dossiers (« Gestion des répertoires »), message final identique à tous les envois (« Signature ») et créer des filtres (« Règles »).

| admin - Message         | erie                       |                         |                                   |                               |         |
|-------------------------|----------------------------|-------------------------|-----------------------------------|-------------------------------|---------|
| BOÎTE DE RÉCE           | PTION                      |                         |                                   |                               |         |
|                         | ► Rédiger                  | un message 🕞 Gestion d  | es répertoires 🕨 Règle            | es 🕨 Signature 🕨 Actuali      | ser     |
| Sélectionner un dossier | Boîte de réception         | •                       |                                   | 80 Mo sur 80 Mo disponib      | les     |
| Tous Actions            | Expéditeur                 | Objet                   | Taille                            | Date                          |         |
| <b>-</b> • • • •        | admi echid CFP sant        | Re: agenda @echid       | 1,87 Ko                           | 05/09/2009 18:27              |         |
| Signaler comme non lu   | Déplacer dans la corbeille | Supprimer définitiven   | nent                              |                               |         |
| 000                     |                            | admin@echid.educane     | t2.ch – Règles                    |                               | $\odot$ |
|                         | educanet2.ch https://www   | v.educanet2.ch/ww3ee/26 | 54057.php?sid=11036               | 11306064058332528526          | 853: 🏠  |
| Règles                  |                            |                         |                                   | ?                             |         |
| RÈGLI                   | ES                         |                         |                                   |                               |         |
|                         |                            |                         |                                   | Redirection     Nouvelle      | e règle |
| Actions N               | om                         | Fr                      | agment                            |                               | Date    |
|                         |                            | Pa                      | défaut, les messages e<br>eption. | entrants arrivent dans la boî | te de   |
|                         |                            |                         |                                   |                               |         |

 Si vous souhaitez transférer vos messages entrant dans cette boîte directement sur une autre adresse e-mail, complétez la boîte de dialogue « Redirection » (1) (dans « Règles »!) et cochez la case « Ne pas garder de copie du message » (2) pour ne pas encombrer inutilement cette boîte à lettres. - Attention, ceci ne vous libère pas de l'obligation de consulter les communiqués et l'agenda de votre institution régulièrement.

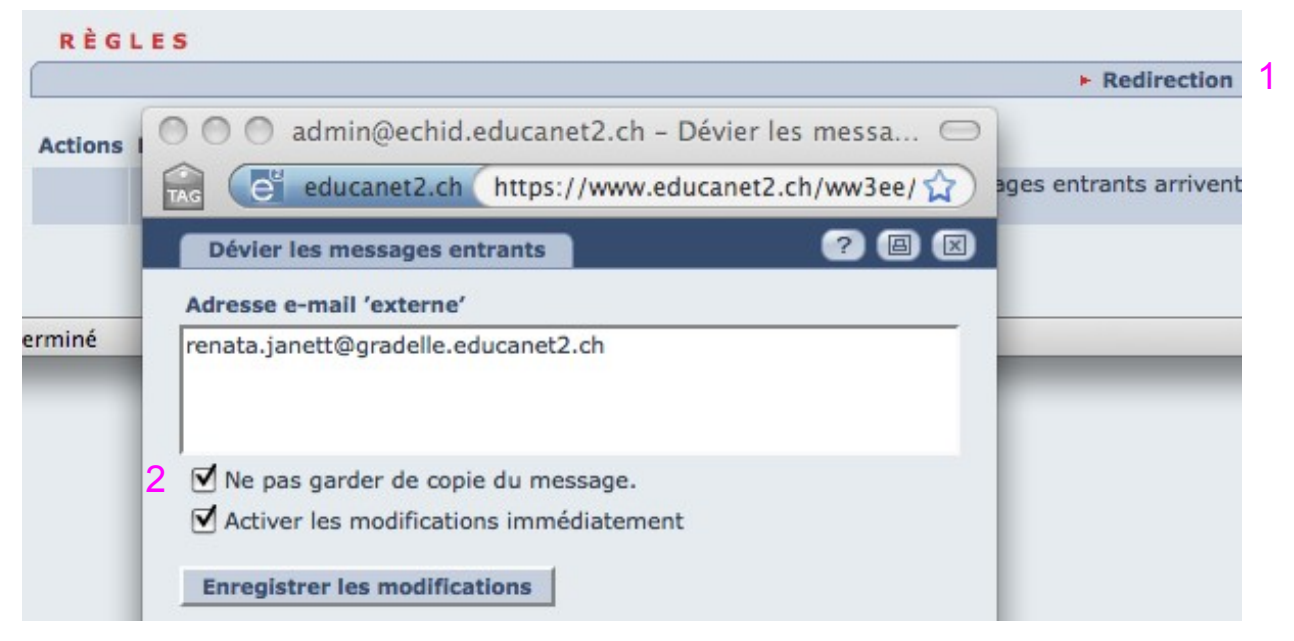

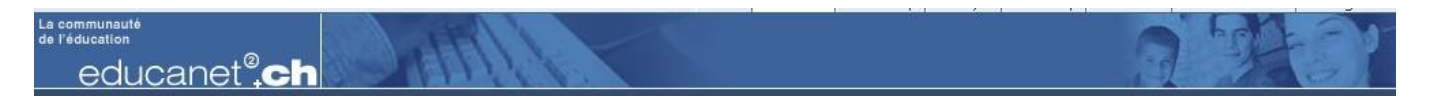

 Le classeur de votre espace privé est un lieu de stockage de documents accessible depuis n'importe quel ordinateur branché sur l'internet. Pour plus de lisibilité, il vous est conseillé de l'organiser à votre guise en créant des sous-dossiers.

| admin - Classeur |      |                  |                    |               |
|------------------|------|------------------|--------------------|---------------|
| CLASSEUR         |      |                  |                    |               |
|                  |      | Créer un dossier | Déposer un fichier | ► Actualiser  |
|                  |      |                  | 80 Mo sur 80 M     | o disponibles |
| Dossiers         | Tous | (                | Fichiers           |               |

 Donnez un nom « parlant » à votre dossier (1) et remplissez éventuellement pour plus de clarté le champ « Description » (2), puis cliquez sur « Créer le dossier » (3).

| CLASSEUR                    |                   |                              |                                 |
|-----------------------------|-------------------|------------------------------|---------------------------------|
| [                           |                   | ► Créer u                    | un dossier 🕞 Déposer un fichier |
|                             |                   |                              | 80 Mo sur 80 I                  |
| Dos                         | siers             | Tous                         | Fichiers                        |
| admin 🔄                     |                   | 0                            |                                 |
| Devoirs                     | 0 0 0 admir       | n@echid.educanet2.ch - Créer | un 🗇                            |
|                             | educ              | anet2.ch https://www.educane | t2.ch, 😭                        |
|                             | Créer un doss     | ier 🥐                        |                                 |
|                             | NOUVEAU           | JDOSSIER                     |                                 |
|                             | Chemin d'accès    | actuel: //                   |                                 |
|                             | Nom du dossier    | 1                            |                                 |
|                             | Documents officie | els                          |                                 |
| Dossier: admin              | Description       |                              |                                 |
| Taille: 324 o               | 2                 |                              |                                 |
|                             |                   |                              |                                 |
|                             |                   |                              | ¥                               |
| Copier la sélection Supprin | ner Créer dossier | 3                            | Y                               |

educanet<sup>®</sup>,ch

La communauté de l'éducation

> Déposez maintenant un fichier existant sur votre ordinateur dans l'un des dossier que vous venez de créer. Sélectionnez d'abord le dossier concerné (1), cliquez ensuite sur « Déposer un fichier » (2), complétez éventuellement la description (3), puis cliquez sur « Déposer fichier » (4).

| CLAS     | SEUR                                            |                                                                                                    | 2                            |
|----------|-------------------------------------------------|----------------------------------------------------------------------------------------------------|------------------------------|
|          |                                                 | ► Créer un                                                                                                    | dossier 🕨 Déposer un fichier |
|          |                                                 |                                                                                                    | 80 Mo sur 80 M               |
| Réduire  | Dossiers                                        | Tous                                                                                                    | Fichiers                     |
|          | admin admin                                     | admin@echid.educanet2.ch                                                                                                    | n – Déposer 🖂                |
|          | Devoirs                                         | e educanet2.ch https://www                                                                                                    | v.educanet2.ch,              |
|          | Documents officiels 1                           |                                                                                                    |                              |
|          |                                                 | DOSSIER DE DESTINATION<br>/Documents officiels/ (80 Mo disponibles<br>Fichier<br>//Users/rj/Desktop/IUFE-MITIC/educanet2.png<br>Description | g Parcourir                  |
|          | Taille: 0 o<br>Créé le: 13/09/2009 16:56, admin | 3                                                                                                    |                              |
| Copier l | a sélection Supprimer                           | Déposer fichier 4                                                                                                    |                              |

 Le fichier que vous avez déposé apparaît sur la droite des dossiers. Vous pouvez changer son nom en cliquant sur le crayon (1) et le rapatrier (« Télécharger » 2) sur n'importe quel ordinateur.

| admin - Classeur    |                                                 |       |
|---------------------|-------------------------------------------------|-------|
| CLASSEUR            |                                                 |       |
|                     | 🕨 Créer un dossier 🕞 Déposer un fichier 🕞 Actua | liser |
|                     | 80 Mo sur 80 Mo dispon                          | ibles |
| Réduire Dossiers    | Tous                                            |       |
| admin admin         | 📄 😑 🗊 🗟 educanet2.png                           | ſ     |
| Devoirs             | 1 2                                             |       |
| Documents officiels |                                                 |       |
|                     |                                                 |       |

| La communauté<br>de l'éducation<br>educanet <sup>®</sup> ,ch                                                                                                    |                                                                                                    |
|----------------------------------------------------------------------------------------------------|----------------------------------------------------------------------------------------------------|
| <ul> <li>Agenda privé: Créez un nouvel événement. Cet évé<br/>espace privé. Par contre, les événements venant d<br/>et/ou de votre classe figurent automatiquement dar<br/>configuration différente décidée par l'administrateur</li> </ul>                                                                                                    | énement ne s'affichera que dans votre<br>e votre institution, de votre groupe<br>ns votre agenda privé (sauf<br><sup>-</sup> ).                                                                                                   |
| 🔘 🔘 🔿 admin@echid.educanet2.ch - Evénement 🖂                                                                                                    |                                                                                                    |
| et educanet2.ch https://www.educanet2.ch,                                                                                                    |                                                                                                    |
| Evénement ? 🛛 🗵                                                                                                    |                                                                                                    |
| Titre                                                                                                    |                                                                                                    |
| Formation MITIC - IUFE                                                                                                    |                                                                                                    |
| Description                                                                                                    |                                                                                                    |
| Préparer la salle B03 / Flécher le parcours jusqu'à la salle<br>B03 / informer le secrétariat du lieu                                                                                                    |                                                                                                    |
| DURÉE                                                                                                    |                                                                                                    |
| Début (date et heure)   16.09.2009 13:30   Fin (date et heure)   16.09.2009 17:00   Alarme   Aucune   Image: Comparison of the second second s | Vue de l'agenda par semaine<br>avec une entrée privée (1, sans<br>indication de source) et entrée<br>venant de l'institution (2, avec<br>indication de la source). Les<br>traits de couleur indiquent la<br>durée de l'événement. |
| admin - Agenda                                                                                                    |                                                                                                    |
| ► Date actuelle ► N'affici                                                                                                    | ner que les rendez-vous privés 🕨 Nouvel événement                                                                                                    |
| Sem. 38: 14/09/2009 - 20/09/3                                                                                                    | 2009 ►                                                                                                    |
| Jour Événements                                                                                                    |                                                                                                    |
| Lun 14.09.                                                                                                    |                                                                                                    |
| <u>Mar 15.09.</u>                                                                                                    |                                                                                                    |
| Mer 16.09. 13:30 - 17:00: Formation MITIC - IUFE 1                                                                                                    |                                                                                                    |
| <u>Jeu 17.09.</u>                                                                                                    |                                                                                                    |
| Ven 18.09. 23:59: Fin Programme des semaines 1 à 4 réactualisé - ECHID 2                                                                                                    |                                                                                                    |
| <u>Sam 19.09.</u>                                                                                                    |                                                                                                    |
| <u>Dim 20.09.</u>                                                                                                    |                                                                                                    |

educanet<sup>®</sup>,ch

La communauté de l'éducation

> L'agenda dans l'entête de votre espace privé ou celui de votre institution sous « Vue d'ensemble » ne présente que les quatre prochains rendez-vous (événements). Dès qu'un délai est passé, indication disparaît de cet endroit, mais vous pouvez retrouver tous les événements (nouveaux et anciens) dans l'agenda sous « Liste des événements ».

| admin - Age                                                                            | nda                                                                                                    |
|----------------------------------------------------------------------------------------|----------------------------------------------------------------------------------------------------|
| F Jour F Sen                                                                           | naine FMois FAnnée LISTE DES ÉVÉNEMENTS                                                                                                    |
|                                                                                        | Ne pas afficher les événements échus  N'afficher que les rendez-vous privés  Nouvel événeme                                                                                                  |
| ACCUEIL ESPAC                                                                          | E PRIVÉ INSTITUTION COMMUNAUTÉ COURS EN LIGNE admin Quitter                                                                                                    |
| Notes      Marquer                                                                     | Imprimer ? Alde     Mes groupes     Mes classes                                                                                                    |
| Institution<br>ECHID                                                                   | ECHID - Vue d'ensemble                                                                                                    |
| Annonces enseignants                                                                   | ► Modifier l'aperçu                                                                                                    |
| Annonces élèves<br>Agenda<br>Forum<br>Classeur<br>Sondages<br>Profil<br>Administration | A G E N D A<br>Programme des semaines 1 à 4 réactualisé (04/09/2009 14:00 - 18/09/2009 23:59, ECHID)<br>Programme de semaines 5 & 6 réactualisé (11/09/2009 18:00 - 02/10/2009 18:00, ECHID) |
| Administration                                                                         | OUTILS                                                                                                    |
| <ul> <li>Ouittons</li> </ul>                                                           | l'espace privé sur educapet <sup>2</sup> pour la partie de la plate-forme concernant votre                                                                                                   |

- Quittons l'espace privé sur educanet<sup>2</sup> pour la partie de la plate-forme concernant votre institution (=école). Dans la vue d'ensemble de l'institution vous trouvez des communiqués à tous les membres de l'école. Ces communiqués ne figurent pas dans votre espace privé!
- Ouvrez un lien dans l'agenda de votre institution. Si sous « Description » vous trouvez le mot « <u>Classeur »</u>, c'est qu'un document est attaché à cet événement.

| ECHID - Agenda                                                                                                 |                                                                                                    |                                         |  |  |  |  |  |
|----------------------------------------------------------------------------------------------------|----------------------------------------------------------------------------------------------------|-----------------------------------------|--|--|--|--|--|
| ► Jour ► Semaine ► Mois ► Année LISTE DES ÉVÉNEMENTS<br>► Ne pas afficher les événements échus ► Nouvel événer |                                                                                                    |                                         |  |  |  |  |  |
| Tous Actions Titre                                                                                             | admin@echid.educanet2.ch - Lire l'évé         educanet2.ch         https://www.educanet2.ch, 1         Lire l'événement         ? I x |                                         |  |  |  |  |  |
| □ ⊕ ➡                                                                                                    |                                                                                                    |                                         |  |  |  |  |  |
| Supprimer                                                                                                    | Titre                                                                                                    | Programme de semaines 5 & 6 réactualisé |  |  |  |  |  |
|                                                                                                    | Source                                                                                                    | ECHID                                   |  |  |  |  |  |
|                                                                                                    | Créé le<br>Modifié le<br>Début<br>Fin                                                                                                 | 11/09/2009 20:06                        |  |  |  |  |  |
|                                                                                                    |                                                                                                    | 11/09/2009 20:06                        |  |  |  |  |  |
|                                                                                                    |                                                                                                    | 11/09/2009 18:00                        |  |  |  |  |  |
|                                                                                                    |                                                                                                    | 02/10/2009 18:00                        |  |  |  |  |  |
|                                                                                                    | Description                                                                                                    | Classeur                                |  |  |  |  |  |
|                                                                                                    | Modifier                                                                                                    | Supprimer Copier                        |  |  |  |  |  |

• Cliquez sur <u>Classeur</u>. La plate-forme bascule automatiquement sur le classeur de l'institution et une boîte de dialogue vous demande si vous voulez ouvrir ou enregistrer le document attaché.

|                                                       | ECHID - Classeur                                        |                                                |                                                             | 📥 🚔 🚽                                   |  |
|-------------------------------------------------------|---------------------------------------------------------|------------------------------------------------|-------------------------------------------------------------|-----------------------------------------|--|
|                                                       |                                                         |                                                | Préférences » Créar un dossiar » Dénosar un fichiar » Actua |                                         |  |
|                                                       |                                                         | P PIC                                          | rerences P                                                  | 798 Mo sur 800 Mo disponi               |  |
|                                                       |                                                         | 6                                              |                                                             |                                         |  |
|                                                       | Réduire Dossiers                                        | 0                                              | adr                                                         | min@echid.educanet2.ch – Lire l'eve 😑   |  |
|                                                       | ECHID                                                   | 👖 🔂 📑 educanet2.ch https://www.educanet2.ch, 🏠 |                                                             |                                         |  |
|                                                       | 🖘 💼 🛍 Guide de l'étudiant                               | Lire l'événement ? 🛽 🗵                         |                                                             |                                         |  |
|                                                       |                                                         |                                                |                                                             |                                         |  |
|                                                       | ⇒ (m) MDP supports de cours                             |                                                | Titre                                                       | Programme de semaines 5 & 6 réactualisé |  |
|                                                       | MDB tests formatifs                                     | M                                              | Source                                                      | ECHID                                   |  |
|                                                       |                                                         |                                                | Cree par                                                    | admi_echid_CFP sant (2)                 |  |
|                                                       | Programmes actualises                                   |                                                | Cree le                                                     | 11/09/2009 20:06                        |  |
|                                                       | Deria Varia                                             |                                                | Début                                                       | 11/09/2009 20:06                        |  |
| 00                                                    | Ouverture de Les_écoles_supérieures_AG_2009_Presse      | 1                                              | Ein                                                         | 02/10/2009 18:00                        |  |
|                                                       | ion choicí d'ouvrir                                     | 8                                              | Description                                                 | Classeur                                |  |
| ous av                                                |                                                         | 1                                              |                                                             |                                         |  |
| Les_e                                                 | écoles_supérieures_AG_2009_Pressemitteilung_f.pdf       |                                                | Modifier                                                    | Supprimer Copier                        |  |
| qui est un/fichier de type : Portable Document Format |                                                         |                                                |                                                             |                                         |  |
| à par                                                 | tir de : https://download.educanet2.ch                  |                                                |                                                             |                                         |  |
| Oue d                                                 | doit faire Firefox avec ce fichier ?                    |                                                |                                                             |                                         |  |
|                                                       |                                                         |                                                |                                                             |                                         |  |
| OOu                                                   | vrir avec Preview (défaut)                              |                                                |                                                             |                                         |  |
| 0.5                                                   | realistrar la fishiar                                   |                                                |                                                             |                                         |  |
| OEn                                                   | registrer le lichler                                    | Te                                             | rminé                                                       | 🗎 🖬 🖾 💋                                 |  |
| П                                                     | oujours effectuer cette action pour ce type de fichier. |                                                |                                                             |                                         |  |
|                                                       |                                                         |                                                |                                                             |                                         |  |
|                                                       |                                                         |                                                |                                                             |                                         |  |
|                                                       | (Annuler) OK                                            |                                                |                                                             |                                         |  |

- Enregistrez le fichier sur le bureau de votre ordinateur ou choisissez un dossier prévu à cet effet.
- Depuis l'onglet « Institution », vous accédez aussi aux groupes et classes dans lesquels vous êtes inscrit(e)s.

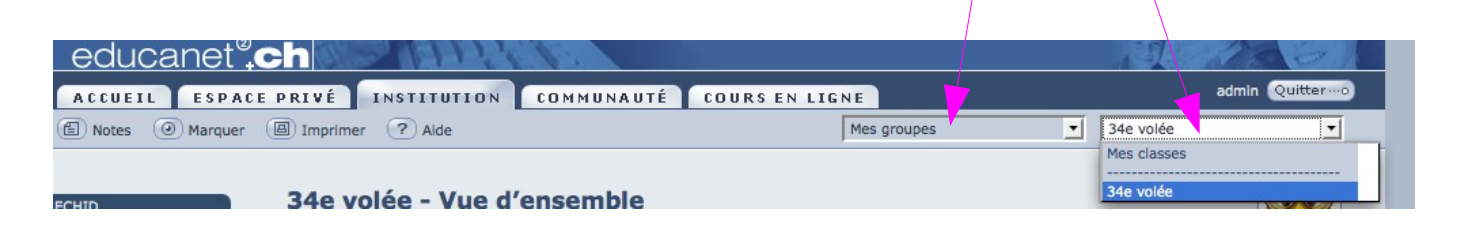